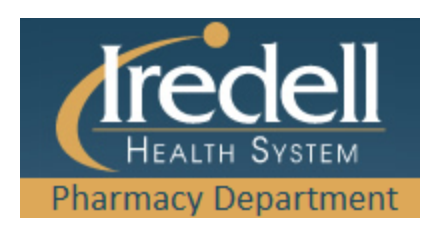

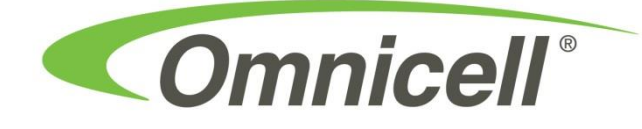

## How to remove keys from OmniCell:

2. Select Floor Stock from patient list. 1. Login using UserID (IHS+employee ID) & password / fingerprint. . ⊉ ∴ ● ∰ ⊒ % ⊒ % About This Omni Comnicell' Bar Code Item Check Welcome! Please Enter: Quick Reference Guide View FlexLock Temp Change Volume or Brightness r your user I 3. Select Remove Meds. 4. Choose the Stocked Meds tab. Screen Allergy Remove Meds Remove Room # ICD Code Patient Management Return Meds RS 1EA Waste Meds Remove Kits Next Patient

| <image/>      | <text></text> |
|---------------|---------------|
| <text></text> | <text></text> |
| <text></text> | <text></text> |